# 協進國小課後社團網路報名指引

### 我要報名

步驟一:進入報名處 方式一 請點選此網址: https://w3.sjps.tn.edu.tw/modules/kw\_club/

方式二 請掃社團報名 Qrcode

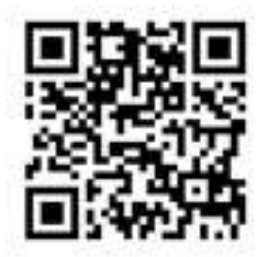

即可出現報名畫面

110上學期社團列表 (共65筆) 開放報名期間: 2021 /09/01 (8:00 ~ 2021/09/07 16:00

| 社員名稱                                                                                                | 上網日期                                             | 招收對象                            | 社職學费         | 已報/招收 | 劝離     |
|----------------------------------------------------------------------------------------------------|--------------------------------------------------|---------------------------------|--------------|-------|--------|
| <ul> <li>用売額層</li> <li>● 編長刊0975152283 ♥ 和</li> <li>平棲2樓 厚料数24</li> <li>● 幼稚園大班至六年級(15堂)</li> </ul> | 2021/09/27 起至 2022/01/17<br>每星期一的 16:00 起至 18:00 | 幼 · 一 · 二 ·<br>三 · 四 · 五 ·<br>六 | 1929 (320) 元 | 0/15  | ▲ 我要報名 |
| 洗心算 A<br>● 第文時0919282762 ♥ 和<br>干惯2惯 専科教室4<br>● 幼稚園大班(機會寫 数字1室60)<br>室六年板(15堂)                      | 2021/09/28 起至 2022/01/04<br>每星期二时 16:00 起至 18:00 | 劫·一·二·<br>三·四·五·<br>六           | 1929 (250) 元 | 0/15  | 4-我要報名 |
| 珠心算 B<br>(1)(2) ④ 期交時0919282762 ♀ 和<br>干機2機 専科教室4<br>● 动程置大班(儒會寫 数字1至50)<br>至六年板(15堂)               | 2021/09/22 起至 2021/12/29<br>每星期三时 16:00 起至 18:00 | 坊 · 一 · 二 ·<br>三 · 四 · 五 ·<br>六 | 1929 (250) 元 | 0/15  | ▲ 我要報名 |

### 步驟二:選取要報名的社團

| 兄童(A)(治<br>(学校))(日本)(日本)(日本)(日本)(日本)(日本)(日本)(日本)(日本)(日                                                                                                    | 2021/09/22 起至 2021/12/29<br>每星期三的 16:00 起至 18:00 | 幼、一、二、<br>三、四、五、<br>六 | 1929 (1500)<br>元 | 0/15 | ▲ 我教報名  |
|----------------------------------------------------------------------------------------------------|--------------------------------------------------|-----------------------|------------------|------|---------|
| 幸福期提手作<br>●前 ● 順矜容0921683612 ♥ 和<br>平棲2樓 専科和宣4<br>● 一単級至六年級(15堂)                                                                                                    | 2021/09/24 起至 2021/12/31<br>每星期五时 16:00 起至 18:00 | - ・二・三・<br>四、五・六      | 1929 (1350)<br>元 | 0/15 | A REF.  |
| 11111日<br>11111日<br>111111日<br>111111日<br>111111日<br>111111日<br>111111日<br>111111日<br>11111111 | 2021/09/24 起至 2021/12/31<br>每星期五的 12:50 起至 14:50 |                       | 1929 (750) 元     | 0/15 | 4- 東東根名 |
| 直排論A<br>■ 英家賞0956689498 ♥ Ⅲ                                                                                                    | 2021/09/24 起至 2021/12/31                         | 幼・一・二・                | 1929元            | 0/30 | 4. 我要報告 |

步驟三:進入報名畫面

(填寫學生身分證字號、學生姓名、年級、班級、家長姓名、家長連絡電話)

| 報名「幸                | 福料理手作」                            |                                             | C English                 | 10. I |
|---------------------|-----------------------------------|---------------------------------------------|---------------------------|-------|
| 為維護您的報名權益           | ·請務必填寫正確資訊!!否                     | 則將取消錯取!                                     |                           |       |
| 請輸入學生身分<br>證號或居留證號* |                                   | 學生姓名*                                       |                           |       |
| 學生年級*               | ○年級一 ○年級二 ○                       | - 年級三 🔹 年級四 🔾 年級五 🔿                         | ) 年級六                     |       |
| 學生斑級*               | ○ 幼──班 ○ 幼二班 ○<br>● ──班 ○ 二班 ○ 三8 | 幼三班 〇 幼四班 〇 幼五班 〇 幼<br>近 〇 四班 〇 五班 〇 六班 〇 七 | 六班 ○ 幼七班 ○ 幼八班 ○ 幼카<br>-班 | LEE   |
| 家長姓名*               |                                   | 家長聯絡電話*                                     |                           | *     |
|                     |                                   | 以上資料無錢,確定報名!                                |                           |       |

#### 按下<以上資料無誤,確定報名!>

#### 會出現報名成功的畫面

| 鄭 |  | 恩1 | 10上 | 學 | 期的 | 報 | 名社 | 團列 | 问表 | (共1 | 筆) |
|---|--|----|-----|---|----|---|----|----|----|-----|----|
|---|--|----|-----|---|----|---|----|----|----|-----|----|

| 社職名稱   | 上課時間                                             | 社園厚護                 | 報名日期                       | 結果   | 和開       |
|--------|--------------------------------------------------|----------------------|----------------------------|------|----------|
| 庫福料理手作 | 2021/09/24 起至 2021/12/31<br>每星期五的 16:00 起至 18:00 | 1929 (1350) 元<br>末期日 | 2021-08-<br>12<br>14:15:13 | 正取   | ORNES    |
|        |                                                  | 總術勝全!                | 籍總共 3270 元                 | 戸郷の元 | ( 未南 32) |

重複以上報名動作後,最後出現報名成功的所有清單

# 鄭 恩110上學期的報名社團列表 (共4華)

| 社國名稱               | 上讓時間                                             | 社業學費                  | 報名日期                       | 結束 | 动船                                        |
|--------------------|--------------------------------------------------|-----------------------|----------------------------|----|-------------------------------------------|
| 置棋小壇人(醫統班)         | 2021/09/25 起至 2022/01/08<br>每星期六的 08.30 起至 10:00 | 1288 (300) 元<br>運動    | 2021-08-<br>12<br>14:22:30 | 正敗 | ORMES                                     |
| <b>履調與寫作(進</b> 階班) | 2021/09/22 起至 2021/12/29<br>每星明三的 13:50 起至 15:20 | 1286 (250) 元          | 2021-08-<br>12<br>14:23:47 | 正取 | 0 2 3 5 5 5 5 5 5 5 5 5 5 5 5 5 5 5 5 5 5 |
| 美词 A               | 2021/09/23 起至 2021/12/30<br>每星期四約 16:00 起至 18:00 | 1929 (550) 元<br>末態時   | 2021-08-<br>12<br>14:23:11 | 正取 | otines                                    |
| 華攜和理手作             | 2021/09/24 起至 2021/12/31<br>每星期五的 16:00 起至 18:00 | 1929 (1350) 元<br>来900 | 2021-08-<br>12<br>14:15:13 | 正取 | ORNES                                     |

總繳費金額總共 8880 元,已繳 0 元,未繳 8880 元

### 我要查是否報名成功

方式一:直接點選該社團的名稱

| 动兒捏塑B<br>● 創業費長2202173=17 ♥ i为<br>兒園:57七班数寫<br>● 幼稚園小班面幼稚園大班(15<br>堂) | 2021/09/28 起至 2022/01/04<br>每量期二时 16:00 起至 18:00 | źð                       | 1929 (700) 元 | 0/15 | 4 我要愿名 |
|-----------------------------------------------------------------------|--------------------------------------------------|--------------------------|--------------|------|--------|
| 勇逝 ▲<br>                                                              | 2021/09/23 起至 2021/12/30<br>每星期回的 16:00 起至 18:00 | 幼、一、二、<br>三、四、五、<br>六    | 1929 (550) 元 | 1/30 | 4 我要服名 |
| 美術 B<br>単調 ③ 王秋月6955221927 ♀ 和<br>平療二場美异教室<br>● 幼稚園中班茎六年級(15堂)        | 2021/09/24 起至 2021/12/31<br>每星期五的 16:00 起至 18:00 | 幼 二 · 二 ·<br>三 · 四 · 五 · | 1929 (550) 元 | 0/30 | ▲ 我要絕名 |

就會出現此畫面,就可察看自己報名的社團是否成功 有出現自己的名字>>>>>代表有報名成功 沒有出現自己的名字>>>>代表沒有報名成功(那就請重新報名)

> 招收人數 30 人 報名入數 1人 社圖備註 幼稚園中班至六年級(15堂)

4-我要服名

### 110上學期美術 A 已報名名單 (共1筆)

| 學生姓名 | 學生斑緞 | 結果  |
|------|------|-----|
| 劇の酒  | 四年一班 | 未常要 |
|      |      |     |

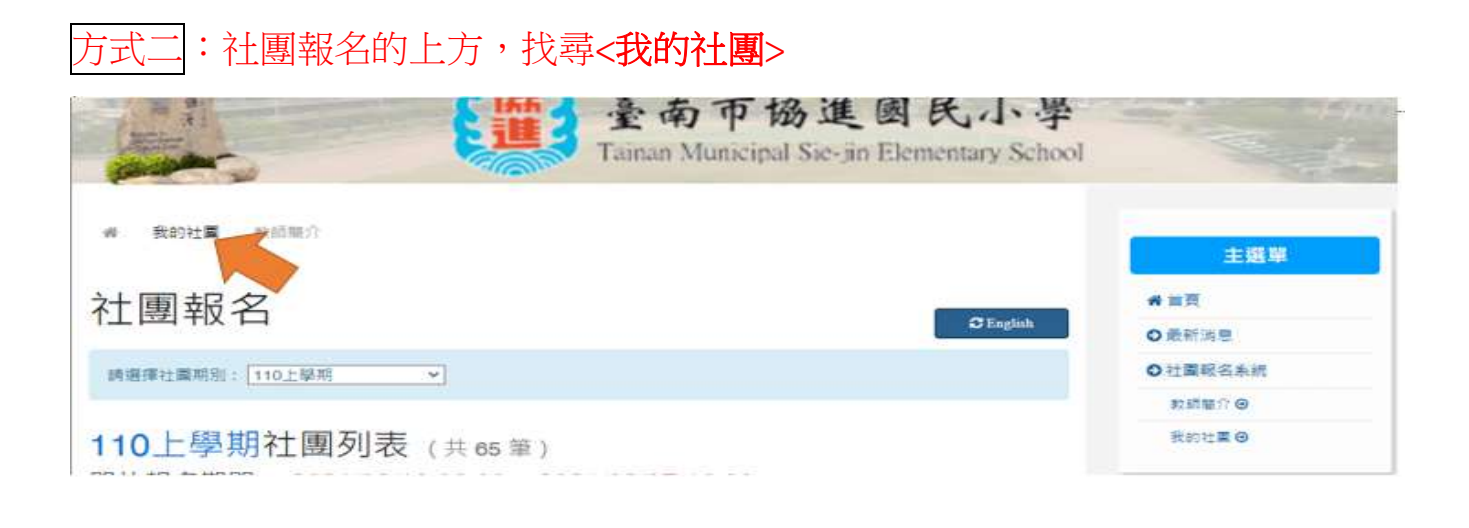

#### 會出現此畫面,請輸入學生的身分證字號

| and and and and and and and and and and |        | 臺南市協進<br>Tainan Municipal Sie-jin I | 國民小學 Elementary School |
|-----------------------------------------|--------|-------------------------------------|------------------------|
| 6 【重的社園】                                | 数時簡介   |                                     |                        |
| 查詢我報                                    | 名過的社員  | 国                                   | S English ○元初          |
| <b>通磁推社業</b> 新別:                        | 110上學期 | ✓ 縫輸人讓輸人學生養分證就成團質證號                 | 前期 〇社園                 |
|                                         |        |                                     | #2.57                  |
|                                         |        |                                     |                        |

按下<查詢>,就會出現該生所有報名的社團清單

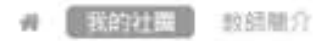

# 查詢我報名過的社團

| 請遺課社業期別:<br>: | 110上學期 | * | 職輸人購輸入學生務分證號或層質證號 | 3 | 141 |
|---------------|--------|---|-------------------|---|-----|

# 奠 **忍110**上學期的報名社團列表 (共4單)

| 社開名稱       | 上課時間                                             | 社業學表                 | 報名日期                       | 結果 | 动机     |
|------------|--------------------------------------------------|----------------------|----------------------------|----|--------|
| 重棋小逮人(晉级班) | 2021/09/25 超至 2022/01/08<br>每星期六的 08:30 起至 10:00 | 1286 (300) 元<br>末盤費  | 2021-08-<br>12<br>14:22:30 | 正取 | ●取浦報名  |
| 豐績與寬作(進備班) | 2021/09/22 起至 2021/12/29<br>每星期三的 13:50 起至 15:20 | 1286 (250) 元<br>末型算  | 2021-08-<br>12<br>14:23:47 | 正敗 | ●取消報名  |
| 美術 A       | 2021/09/23 起至 2021/12/30<br>每星期四的 16:00 起至 18:00 | 1929 (550) 元<br>米田町  | 2021-08-<br>12<br>14:23:11 | 正取 | 02.588 |
| 幸福和理手作     | 2021/09/24 起至 2021/12/31<br>每星期五的 16:00 起至 18:00 | 1929 (1350) 元<br>末盤費 | 2021-08-<br>12<br>14:15:13 | 正取 | ●取消服名  |

總繳賽全額總共 8880 元,已繳 0 元,未繳 8880 元

3 English

### 社團要如何退選

社團報名的上方,找尋**<我的社團**>

| 臺南市協進國氏小學<br>Tainan Municipal Sie-jin Elementary School | - Frank     |
|---------------------------------------------------------|-------------|
| · 我的社園 - 外話顯介                                           | 主選單         |
| 社團報名                                                    | <b>#</b> 首页 |
|                                                         | O最新消息       |
| 時選擇社業期別: 110上學期                                         | ○ 社園駅名糸統    |
|                                                         | 教護部介 😡      |
| 110上學期社團列表 (共65 <sup>筆</sup> )                          | 我的社里⊖       |

#### 出現此畫面,請輸入學生的身分證字號

|           |        | <b>{</b> 道 | 臺南市協<br>Tainan Municipal | 。進國民<br>Sie-jin Elementa | 小、學<br>iry School |
|-----------|--------|------------|--------------------------|--------------------------|-------------------|
| 6 【11的社園】 | 教師簡介   |            |                          |                          |                   |
| 查詢我報      | 名過的社團  |            |                          |                          | 学 首頁<br>C English |
| 通磁增社業所別:  | 110上學期 | ✓ 10100×1  | 車輸入學生養分證就成問留證號           |                          | おお の社園記されていた。     |
|           |        |            |                          |                          | 教師報介              |

#### 按下<查詢>,就會出現該生所有報名的社團清單

# 【我的社職】 軟結局介

| 查詢我報             | 名過的社民  | 叀 |                   | C English |
|------------------|--------|---|-------------------|-----------|
| <b>藤道探社業税別</b> : | 110上學期 | ~ | 請輸入請輸入學生發分證號如用質證號 | 数约        |

## 奠 图110上學期的報名社團列表 (共4單)

| 社開名稿       | 上課時間                                             | 社論學教                 | 報名日期                       | 68.W | 功能    |
|------------|--------------------------------------------------|----------------------|----------------------------|------|-------|
| 重棋小璿人(晉級班) | 2021/09/25 起至 2022/01/08<br>每星期六的 08:30 起至 10:00 | 1286 (300) 元<br>末盤霞  | 2021-08-<br>12<br>14:22:30 | 正取   | ●敗請報名 |
| 閣讀與寫作(進階班) | 2021/09/22 起至 2021/12/29<br>每星明三的 13:50 起至 15:20 | 1286 (250) 元<br>末曲月  | 2021-08-<br>12<br>14:23:47 | 正敗   | ●散調報名 |
| 美術 A       | 2021/09/23 起至 2021/12/30<br>每星期四的 16:00 起至 18:00 | 1929 (550) 元<br>未設数  | 2021-08-<br>12<br>14:23:11 | 正取   | ●批請報名 |
| 幸福和理手作     | 2021/09/24 起至 2021/12/31<br>每星期五的 16:00 起至 18:00 | 1929 (1350) 元<br>末監護 | 2021-08-<br>12<br>14:15:13 | 正取   | 0版消报名 |

總繳賽全額總共 8880 元,已繳 0 元,未繳 8880 元

# 鄭 图110上學期的報名社團列表 (共4章)

| 社園名稱       | 上即時間                                             | 社業総要                 | 報名日期                       | 結果 | 功能     |
|------------|--------------------------------------------------|----------------------|----------------------------|----|--------|
| 橐棋小理人(晉級班) | 2021/09/25 起至 2022/01/08<br>每星期六的 08:30 起至 10:00 | 1286 (300) 元<br>末業費  | 2021-08-<br>12<br>14:22:30 | 正取 | O版演程名  |
| 開調與寬作(進階班) | 2021/09/22 起至 2021/12/29<br>每星期三的 13:50 起至 15:20 | 1288 (250) 元<br>末間算  | 2021-08-<br>12<br>14:23:47 | 正取 | ORISES |
| 美街 A       | 2021/09/23 起至 2021/12/30<br>每星期四的 16:00 起至 18:00 | 1929 (550) 元<br>米型費  | 2021-08-<br>12<br>14:23:11 | 正敗 | OBMES  |
| 掌攝料理手作     | 2021/09/24 起至 2021/12/31<br>每星期五的 16:00 起至 18:00 | 1929 (1350) 元<br>末戦員 | 2021-08-<br>12<br>14:15:13 | 正取 | 〇敗道服名  |

總謝賽金額總共 8880 元 · 已繳 0 元 · 未繳 8880 元

### 就會出現此畫面,按下<是!含淚取消報名!>

| 建硼煤和重制剂:       | 10上學問                               | → 調輸入額輸入學主要分趨就成常調理號 D123656120 | 810            |
|----------------|-------------------------------------|--------------------------------|----------------|
| 鄭 一包110上       | 學期的報名社                              | 團列表 (共4章)                      |                |
| 社業名稱           | 上開時                                 |                                | AND I          |
| 置標小這人(醫療班)     | 2021/09/25 想至 202<br>每星期六約 08:30 起  |                                |                |
| 增值和第1年(進行1995) | 2021/09/22 起至 202<br>母星期三約 13:50 起言 | 確定要取消嗎?                        | Line a         |
| 美語 A           | 2021/09/23 起至 202<br>母星期四約 16:00 起  | 取消                             | : <b>26</b> 11 |
| 車運利理手作         | 2021/09/24 起至 202<br>每里期五約 16:00 起  | Cancol 是!含痰取消報名!               | CMILES.        |
|                |                                     | 總處費金額總共 8880 デーディ 未計           | 数 8880 元       |

#### 就會出現取消後,所有報名的社團清單

| 請選擇社業期別: | 110上單期 | * | 請輸人請輸入學生券分證就或無質證號 | 意味        | 4 |
|----------|--------|---|-------------------|-----------|---|
|          |        |   |                   | <u>11</u> |   |

### 鄭 图110上學期的報名社團列表 (共3筆)

| 社園名雨       | 上課時間                                             | 社園學費                       | 報名日期                       | SAIR. | 助調            |
|------------|--------------------------------------------------|----------------------------|----------------------------|-------|---------------|
| 重模小理人(醫級班) | 2021/09/25 超至 2022/01/08<br>每星斯六的 08:30 起至 10:00 | 1286 (300) 元<br>末盤費        | 2021-08-<br>12<br>14:22:30 | 正取    | O版消报名         |
| 樊術 A       | 2021/09/23 起至 2021/12/30<br>商量期四的 16:00 起至 18:00 | 1929 (550) 元<br><b>末曲的</b> | 2021-08-<br>12<br>14:23:11 | 正取    | O取消暖名         |
| 庫福料理手作     | 2021/09/24 起至 2021/12/31<br>每星期五的 16:00 起至 18:00 | 1929 (1350) 元<br>末創作       | 2021-08-<br>12<br>14:15:13 | 正取    | <b>O</b> 批消报名 |

總繳費金額總共 7344 元 · 已嫩 0 元 · 未繳 7344 元